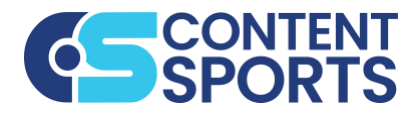

In this resource you will learn how to select, customize, save, download, and share a Content Sports template.

| Selecting a | SELECTING A TEMPLATE                                                         |                                                                   |  |  |
|-------------|------------------------------------------------------------------------------|-------------------------------------------------------------------|--|--|
| Template to | 1. Login to your Content Sports account at <u>app.getcontentsports.com</u> . |                                                                   |  |  |
| Customize   | Note: Chrome is the recommende                                               | ed browser for Content Sports.                                    |  |  |
|             | 2. From the Landing Page, scroll to the                                      | ne bottom and select the type of graphic to                       |  |  |
|             | create: By Sport, Pre-Season, In-S                                           | Season, Post-Season, or School.                                   |  |  |
|             | 3. <b>By Sport</b> is the recommended method to access your templates.       |                                                                   |  |  |
|             | CONTENT                                                                      |                                                                   |  |  |
|             | Can SPORTS Contraction of Attemptates Categories (Categories)                | C DA Admin                                                        |  |  |
|             | Welcome Back<br>DEMO HIGH SCHOOL                                             |                                                                   |  |  |
|             | C RICENT PROJECTS                                                            |                                                                   |  |  |
|             |                                                                              | PLAYER BERE                                                       |  |  |
|             |                                                                              |                                                                   |  |  |
|             | COACHES SPOTUSHT - MAKE - LANDSCAPE SE LINEUP - VE BVAL SCHOOL               | PLAYER OF THE GAME - BEB JOINNY BASES. FINAL - FE VS RIVAL SCHOOL |  |  |
|             | C TEMPLATE CHORES                                                            |                                                                   |  |  |
|             |                                                                              |                                                                   |  |  |
|             |                                                                              | I Y D                                                             |  |  |
|             | By Sport Pre-Season In-Season                                                | Post-Season School My Popiets                                     |  |  |
|             |                                                                              |                                                                   |  |  |
|             | 4. Select the sport.                                                         | complete to sustemize or use the <b>Secret</b>                    |  |  |
|             | 5. Within the sport folder, select the t                                     | emplate to customize of use the <b>search</b>                     |  |  |
|             | 6 Once you have chosen a template                                            | e to customize, hover over the template and                       |  |  |
|             | select Edit.                                                                 |                                                                   |  |  |
|             |                                                                              |                                                                   |  |  |
|             | By Sport                                                                     | V A Text V All Templates                                          |  |  |
|             | By Sport                                                                     | Game Day 0                                                        |  |  |
|             |                                                                              |                                                                   |  |  |
|             | Basketball 8                                                                 |                                                                   |  |  |
|             |                                                                              | GAME SCAME                                                        |  |  |
|             |                                                                              |                                                                   |  |  |
|             |                                                                              | 7:30 PM                                                           |  |  |
|             |                                                                              | VS RIVAL   GAME DAY - CUTOUT - LANDSCAPE                          |  |  |
|             |                                                                              |                                                                   |  |  |
|             |                                                                              |                                                                   |  |  |
|             |                                                                              |                                                                   |  |  |

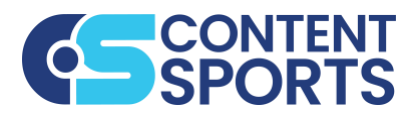

| Customizing a<br>Template | <ul> <li>OVERVIEW</li> <li>To ensure all templates are customized according to brand guidelines, only elements outlined on the canvas are editable.</li> <li>Checklist for Customizing a Template:</li> </ul>                                                                                                    |  |
|---------------------------|----------------------------------------------------------------------------------------------------|--|
|                           | <ul> <li>TEAM &amp; OPPONENT LOGOS</li> <li>IMAGES &amp; CUTOUTS</li> <li>VIDEO</li> <li>TEXT - only outlined text can be edited.</li> <li>SHARE</li> </ul>                                                                                                    |  |
|                           | <ul> <li>EXAMPLE OF THE COMPONENT CONTROL FOR OUTCH. Control of Control of Control o</li></ul> |  |
|                           | <ul> <li>EDITING TEXT</li> <li>1. Click the outlined text you want to edit and the TEXT flyout will appear.</li> <li>2. Enter your text in the text box and click Apply Text to update the graphic.</li> </ul>                                                                                                    |  |
|                           | TEXT<br>CONTENT SPORTS BASEBALL<br>CONTENT SPORTS BASEBALL<br>Apply Text<br>TSPORTS BASEBALL                                                                                                    |  |

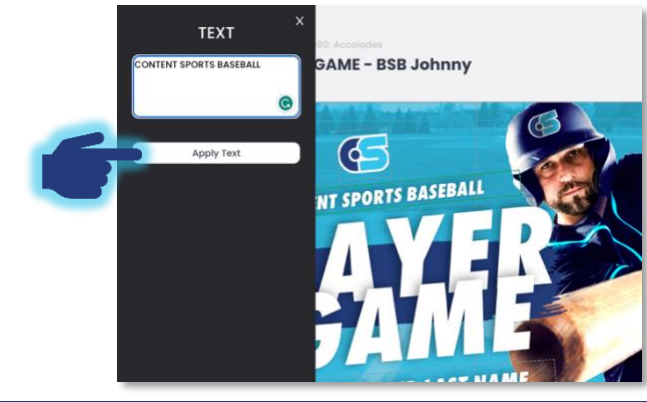

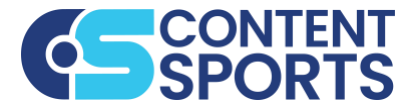

## **EDITING CUTOUTS & IMAGES**

- Click the image you want to edit and the CUTOUT or MEDIA flyout will appear, depending on the image type. Here, you can search or upload images, categorized by headshots, posed, and action. NOTE: Images can only be replaced by images. Cutouts can only be replaced by cutouts.
- 2. Click the image you want to select, and it will appear on the canvas.
- 3. Adjust the size of the image using the **Zoom Bar** on the right. Reposition the image by dragging within the outlined editor box.
- 4. Click **Apply** at the bottom of the **Zoom Bar**. You must click **Apply** before saving or downloading.

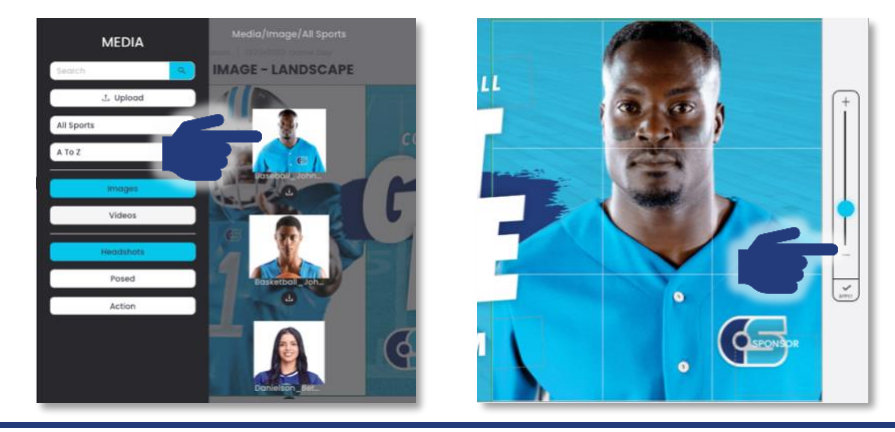

## **EDITING VIDEO**

- 1. Click the video you want to edit and the MEDIA flyout will appear.
- 2. In the MEDIA flyout, you can search or upload videos.
- 3. Click the video you want to select, and it will appear on the canvas.
- 4. You can adjust the size of the video using the **Zoom Bar** on the right and reposition it by dragging within the outlined editor box.
- 5. Click **Apply** at the bottom of the **Zoom Bar**. You must click **Apply** before saving or downloading.
- 6. To preview, click **Save Project** and select **Preview** button in drop down.

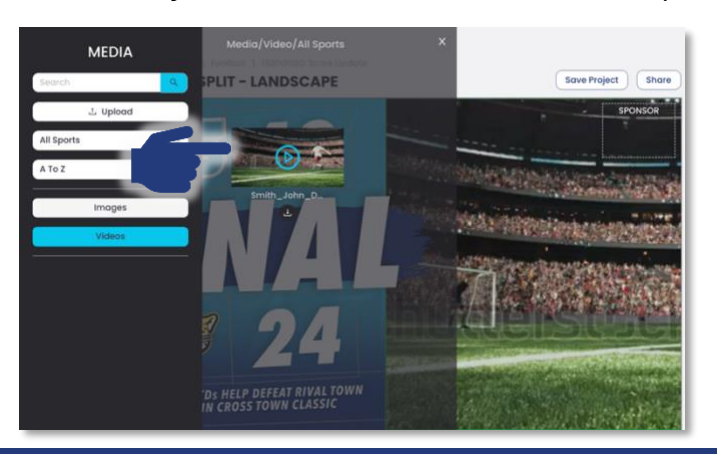

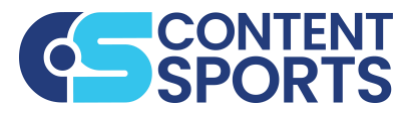

#### ADDING EFFECTS

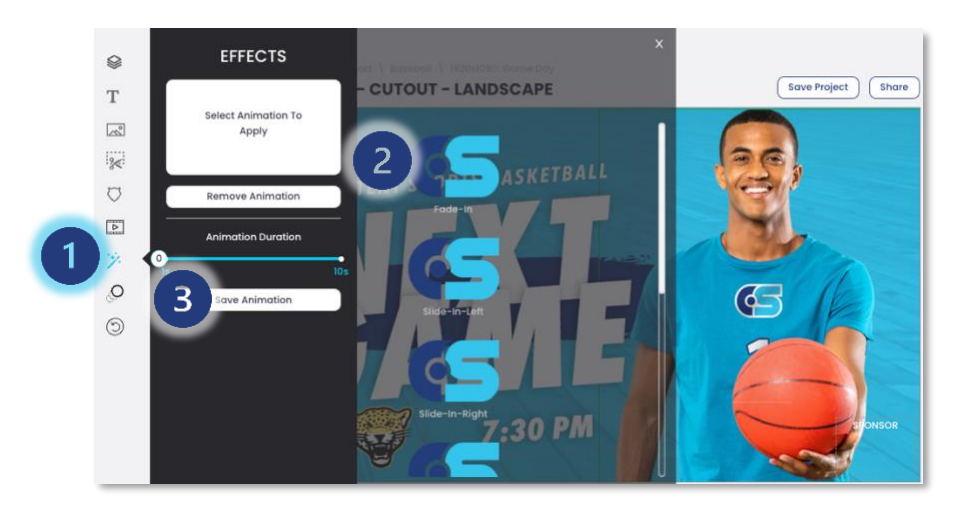

- 1. Click the image, logo, or text you would like to animate and the flyout will open.
- 2. Select EFFECTS (magic wand icon) from the side tool bar.
- 3. Choose the animation to apply and adjust the duration.
- 4. Click Save Animation.
- 5. To preview, click **Save Project** and select **Preview** button in drop down.

#### **EDITING SPONSOR LOGO**

- 1. Click the outlined **SPONSOR** box in the graphic, and the **LOGOS** flyout will open with the **Sponsor Logos** you have uploaded.
- 2. Click on the desired logo, and it will appear on the canvas.
- 3. You can adjust the size of the logo using the **Zoom Bar** on the right and reposition it by dragging within the outlined editor box.
- 4. Click **Apply** at the bottom of the **Zoom Bar**. You must click **Apply** before saving or downloading.

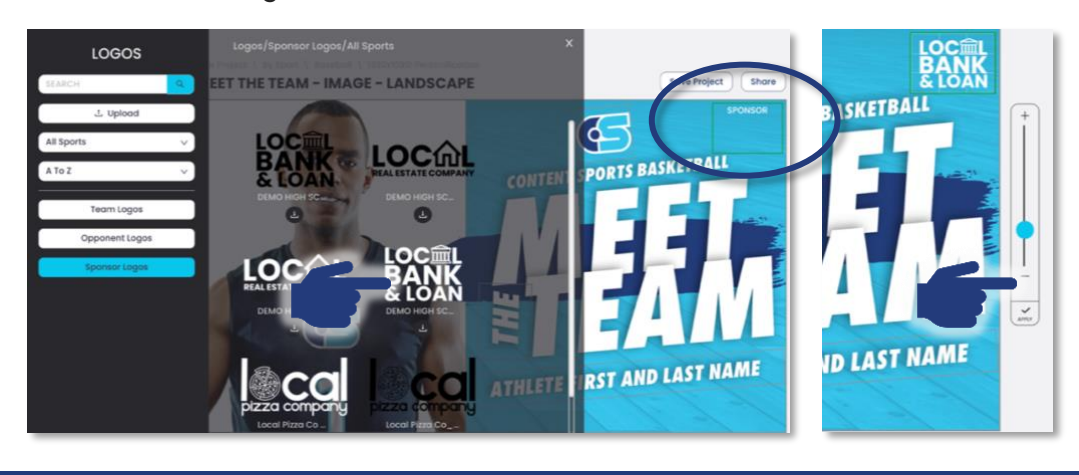

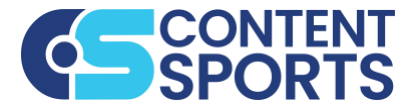

### **EDITING BACKGROUND**

- 1. On select templates the background can be changed.
- 2. Click the background you want to edit and the **LAYERS** flyout will appear. If the LAYERS flyout does not open, click the LAYER icon on the side tool bar.
- 3. In the LAYERS flyout, choose BACKGROUND.
- 4. Click the background you want to select, and it will appear on the canvas.
- 5. You can adjust the size of the background using the **Zoom Bar** on the right and reposition it by dragging within the outlined editor box.
- 6. Click **Apply** at the bottom of the **Zoom Bar**. You must click **Apply** before saving or downloading.

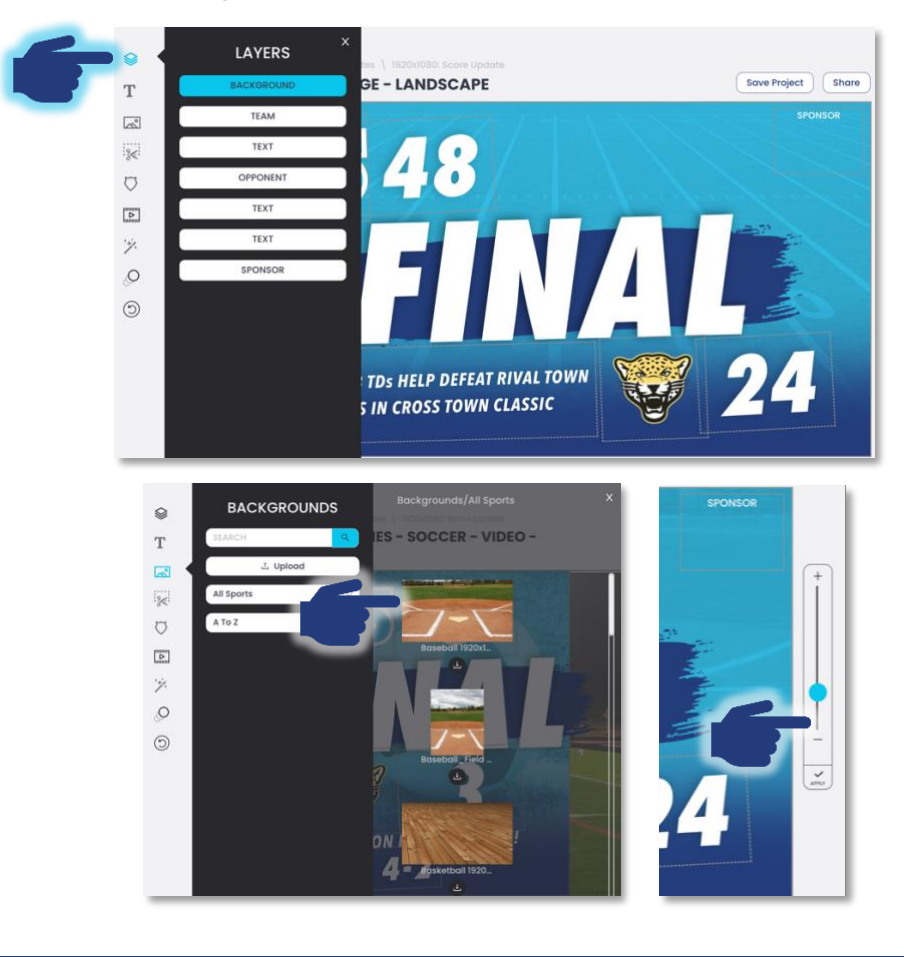

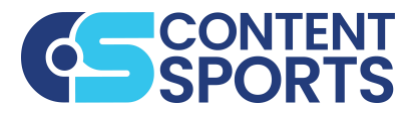

**SAVE PROJECT** 

Click the **SAVE PROJECT** button and a dropdown menu will appear.

Sharing a Template

Saving &

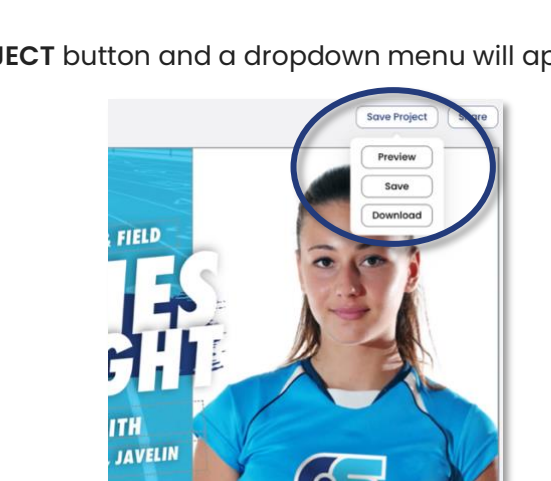

- 5. **PREVIEW** Allows you to view the changes that you have applied in templates with video and animation.
- 6. SAVE To save your template, you must rename it and select the sport folder or folders you would like to save it in. It will also show in your Recent Projects.
- 7. SAVE AS NEW If you are modifying a previously saved template and you do not wish to overwrite it, check Save as new. NOTE: If you do not check Save as new, it will overwrite the template.

|   | SAVE TEMPLATE                         | × |
|---|---------------------------------------|---|
|   | COACHES SPOTLIGHT - IMAGE - LANDSCAPE |   |
| 6 | Track & Field (M) ×                   |   |
|   |                                       | - |
|   | Cancel Save                           |   |

DOWNLOAD - Allows you to download and save the template directly to your • device. The template should be saved before downloading.

#### **SHARE**

The SHARE button allows you to share directly to Facebook, Twitter, & • Instagram.

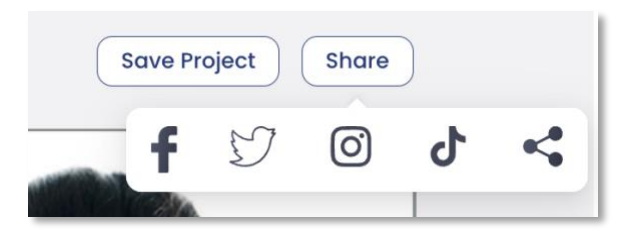